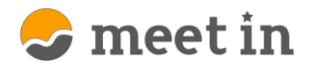

## ■macでchromeを利用する①使用不可の場合

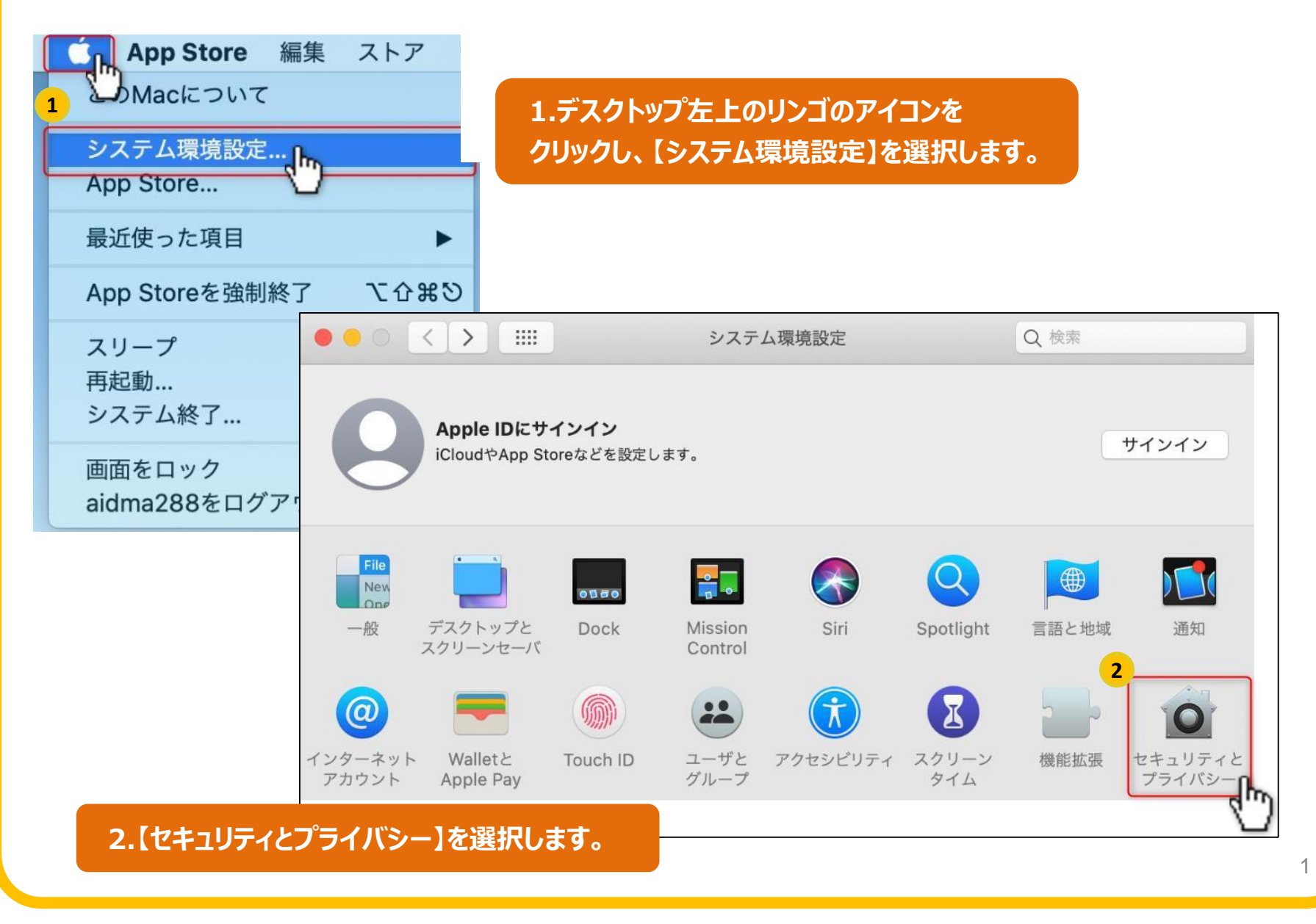

## ■macでchromeを利用する②カメラ・マイクの設定

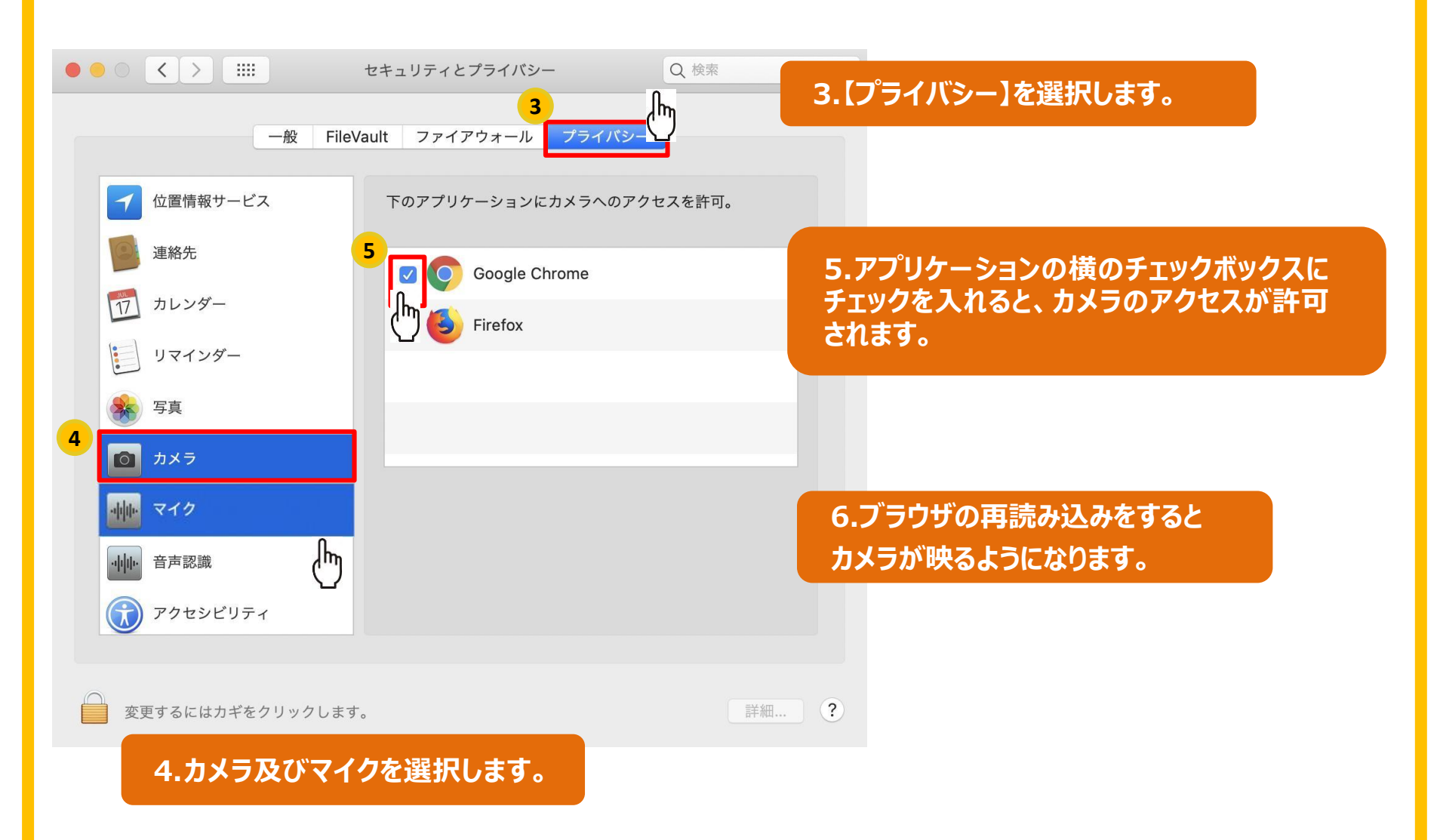

😓 meet in

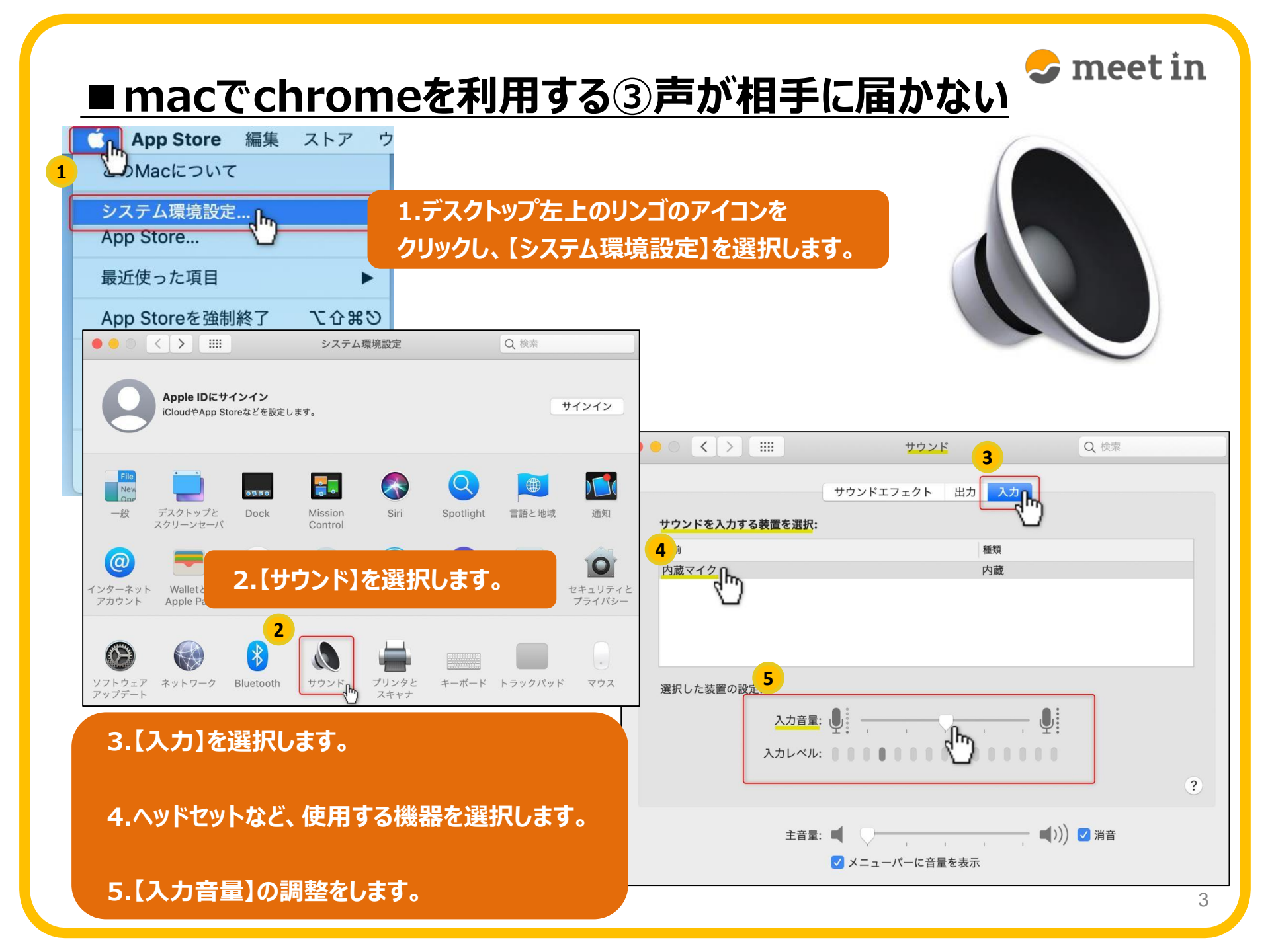

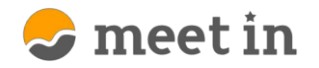

## ■macでchromeを利用する④声が聞こえない

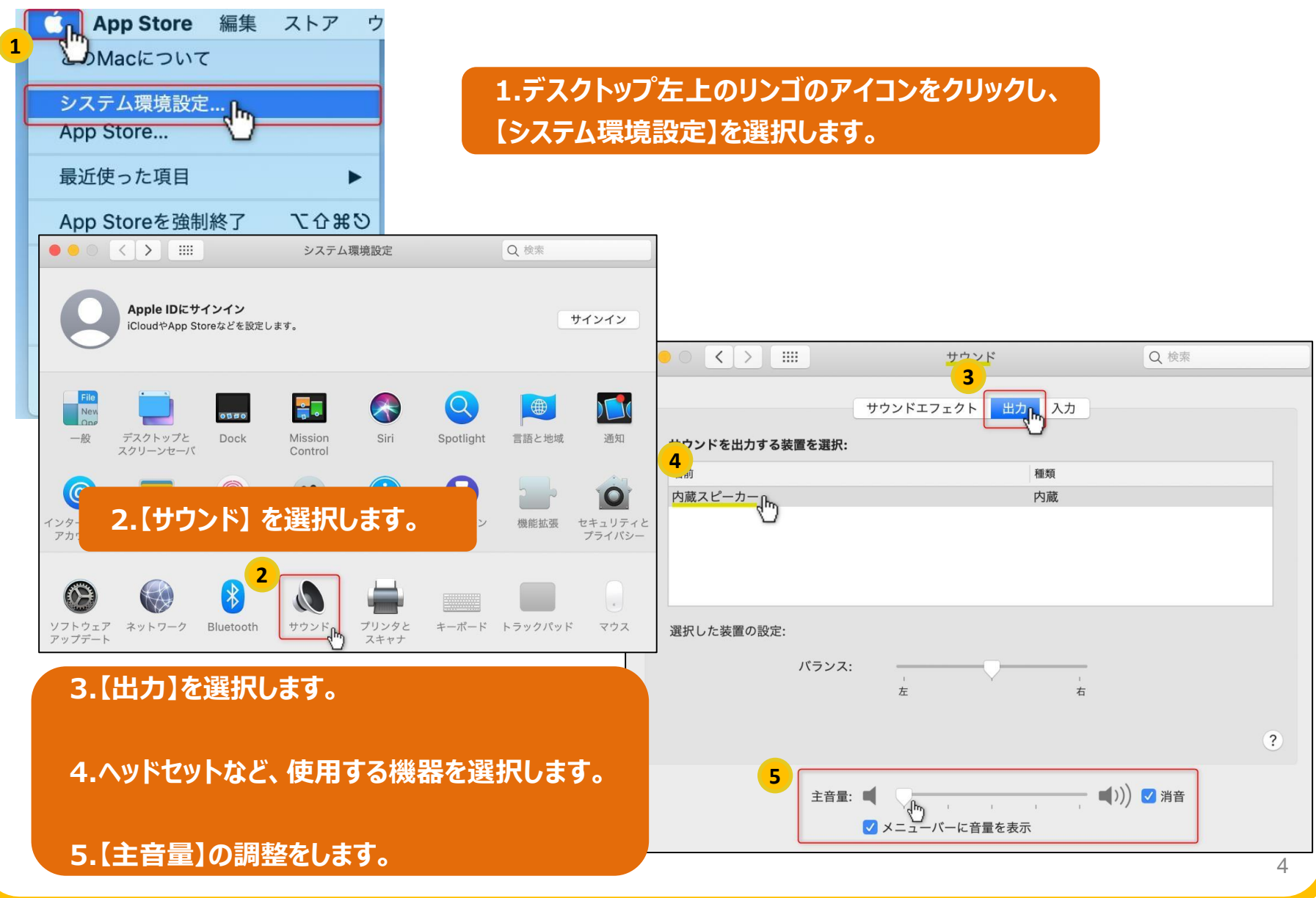